# Anleitung zur Einwahl in die Telefonübertragung (Maranatha-Mission, 63697 Hirzenhain)

Es gibt die folgenden **drei Einwahlmöglichkeiten**, um den **Gottesdienst** (jeden Sonntag um 10 Uhr) oder andere Veranstaltungen (z. B. Osterkonferenz, Bibelkurse) der Maranatha-Mission in einer Direktübertragung mitzuhören:

- 1. Telefon
- 2. Computer
  - a) Einwahl über Internetbrowser
  - b) Einwahl über Desktop-App
- 3. Smartphone/Tablet

Nachstehend werden die verschiedenen Einwahlmöglichkeiten erklärt. Sie können die verschiedenen Möglichkeiten auch schon vorab ausprobieren, damit Ihre Einwahl zum Termin des Vortrages schnell und problemlos funktioniert.

## 1. Telefon

(Hinweis: In Einzelfällen kann es sein, dass das eigene Telefonnetz die Einwahl nicht unterstützt. In solchen Fällen kann die Einwahl mit der zweiten angegebenen Nummer versucht werden. Sollte auch das nicht funktionieren, dann kann eine Einwahl leider nur über das Internet erfolgen.)

- 1. Die Einwahlnummer für <u>Deutschland</u> wählen: 0221 98882119 oder 030 52014350 (Preis: Normaler Festnetztarif, bei vorhandener Telefon-Flatrate kostenlos).
- 2. Nach Aufforderung den Zugangscode eingeben: 3341276# Dann hört man eine allgemeine Ansage und ein Begrüßungswort.

**Einwahl außerhalb Deutschlands:** Unter folgendem Link finden Sie die passende Einwahlnummer für Ihr Land: https://fccdl.in/i/call336 – <u>Der Zugangscode ist für alle Länder gleich!!</u> (Es können Gebühren für Ferngespräche anfallen. – Sollte für Ihr Land keine Einwahlnummer vorhanden sein, können Sie trotzdem mithören. Nutzen Sie dazu einfach eine der Einwahlmöglichkeiten über das Internet. – siehe Punkt 2 und 3 dieser Anleitung)

# 2. Computer

#### a) Einwahl über Internetbrowser

- 1. Folgenden Link verwenden: https://www.freeconferencecall.com/wall/call336
- 2. In dem sich öffnenden Fenster auf die Schaltfläche »Online-Meeting beitreten« klicken.
- 3. Es erscheint ein Bild ähnlich dem Folgenden: Dem Meeting beitreter

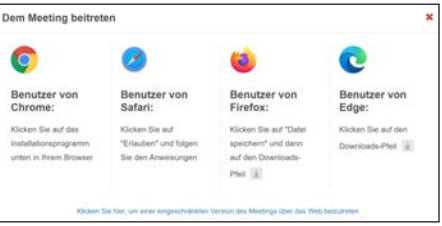

- 4. Jetzt den Link »*Klicken Sie hier, um einer eingeschränkten Version des Meetings über das Web beizutreten*« anklicken
- 5. Dann die Schaltfläche »Webversion verwenden« anklicken
- 4. Jetzt einen Namen (ggf. Kürzel) und E-Mail-Adresse eingeben. Dann »Beitreten« klicken. (WICHTIG: Ein eigenes Konto muss <u>nicht</u> errichtet werden, es muss also <u>nicht</u> das Kästchen angeklickt werden »Ja, ich möchte mein eigenes FreeConferenceCall.com Konto, um Meetings zu veranstalten«.)
- 5. Im sich auftuenden Fenster kann man wählen zwischen der Einwahl per Telefon oder »Mit Computer-Audio beitreten«. Hier klickt man auf »Mit Computer-Audio beitreten«. (Mikrofonzugriff erlauben, falls dieses Fenster erscheint. Dann hört man eine allgemeine Ansage und ein Begrüßungswort.)

### b) Einwahl über Desktop-App

- 1. Unter folgendem Link die App für MAC oder WINDOWS herunterladen: https://www.freeconferencecall.com/downloads#download\_application
- 2. Die ZIP-Datei entpacken
- 3. Anschließend die App installieren
- 4. App starten
- 5. Auf Schaltfläche »Beitreten« klicken
- 6. Name (ggf. Kürzel) eingeben und ggf. E-Mail-Adresse (optional) eingeben
- 7. Im Feld »Meeting-ID« folgende ID eingeben: call336
- 8. Anschließend erneut auf Schaltfläche »Beitreten« klicken.
- 9. Im neuen Fenster auf Schaltfläche »Mit Computer-Audio beitreten« klicken. (Dann hört man ein Begrüßungswort.)

### 3. Smartphone / Tablet

1. Zuerst die App für Android (Google) oder IOS (Apple) herunterladen. Download-Link: https://www.freeconferencecall.com/apps?country\_code=de&locale=de (Ein Download der App ist auch über den Play-Store möglich)

Weitere Vorgehensweise bei Android (bei IOS entsprechend):

- 2. Nach Installation App aufrufen
- 3. Auf Schaltfläche »Beitreten« tippen
- 4. Dann folgende »Meeting ID« eingeben: call336
- 5. Dann auf »Meeting beitreten« tippen
- 6. WICHTIG! Den Schieber »*In das Meeting einwählen*« ausschalten (d.h. nach links schieben Steht der Schieber rechts, erfolgt eine automatische Einwahl per Telefon und nicht per Internet.)
- 7. Danach nochmals auf »Meeting beitreten« tippen.
- 8. Bevor ein Beitritt möglich ist wird man von der App aufgefordert einen Namen einzugeben (Dies kann auch ein Kürzel sein). Die Angabe einer E-Mail ist optional möglich.
- 9. Dann auf »Loslegen« tippen (Anschließend den Mikrofonzugriff der App erlauben.)
  10. Num falst eine automatische Varhin durge
- 10. Nun folgt eine automatische Verbindung (Dann hört man ein Begrüßungswort.)

### Anmerkung:

Über die App kann auch eine automatische Einwahl per Telefon anstatt über das Internet erfolgen. Dazu einfach unter Punkt 6. (s. oben) den Schieber nach rechts schieben. Anschließend auf »Meeting beitreten« tippen und der App den Zugriff auf das Telefon gewähren.

(Es erfolgt eine automatische Einwahl, man muss nichts mehr eingeben. Dann hört man ein Begrüßungswort.)

**TIPP:** Durch den Anschluss eines **kleinen Lautsprechers** am Smartphone (auch als Bluetooth-Lautsprecher ohne Kabel erhältlich), kann die Tonqualität und Lautstärke noch verbessert werden.